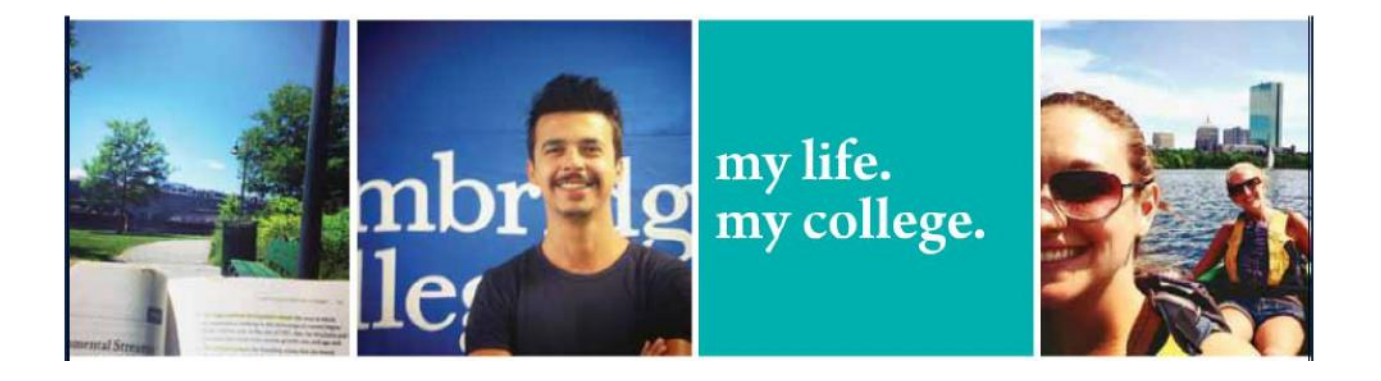

# Student Orientation Welcome Package

## Information Technology Department

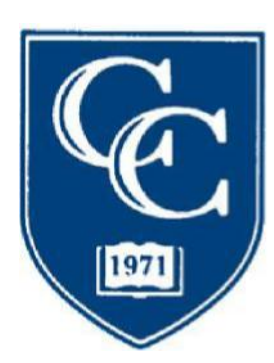

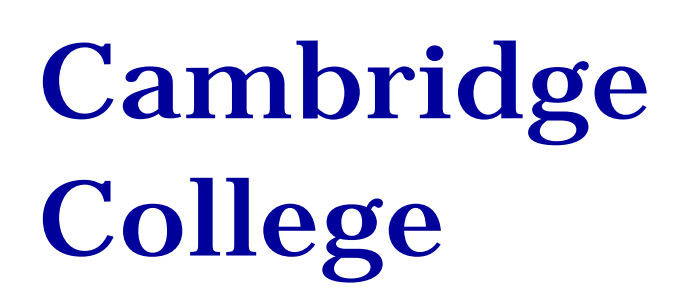

Dear Cambridge College Student:

The Cambridge College Department of Information Technology is ready to help you during your program of studies at Cambridge College. Below is a list of IT resources that will help you while pursuing your studies at Cambridge College. <u>https://www.cambridgecollege.edu/it-new-students</u>

#### МуСС

MyCC is our online learning management system. Students will use it to access their course history, transcripts, student accounts, online library, online bookstore, online evaluation, and much more. You can check out this <u>MyCC Overview</u> video for more information. During your admissions process, you should have received your student ID. Please navigate to MyCC at the website below and log in using your credentials to confirm your ability to successfully navigate to the site. If you experience any problems with MyCC prior to, or during your time with Cambridge College please contact the IT helpdesk (See Below).

If you have forgotten your student ID number, please contact the Registrar's Office by phone at 617-873-0101 or email at <u>Registrar@cambridgecollege.edu</u>.

MyCC website: <u>https://mycc.cambridgecollege.edu</u>

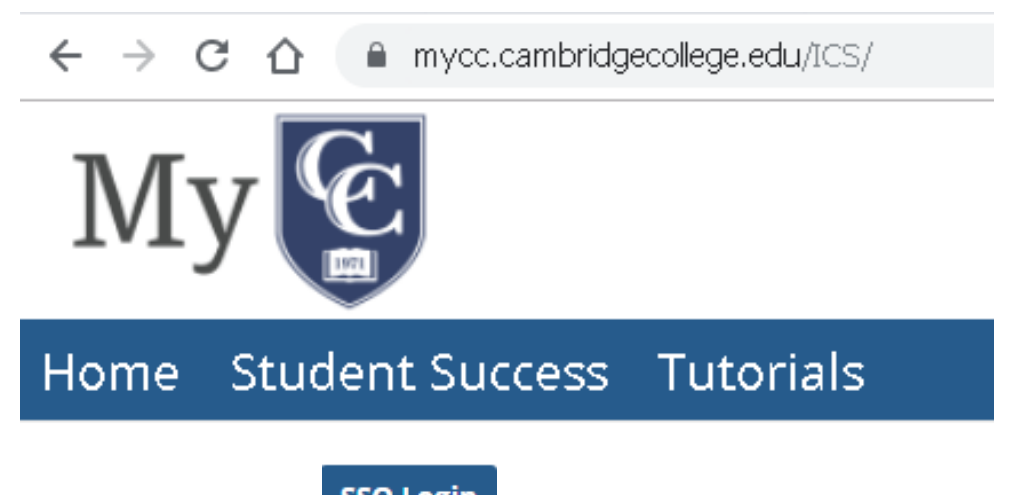

Click on the SSO Login button. This will bring up a new login window for SSO. This SSO window will look similar to the below screenshot.

| Sign in to c                               | ontinue.                                                                                                    |
|--------------------------------------------|----------------------------------------------------------------------------------------------------|
| Please sign in using<br>MyCC credentials w | g Network Login account which is same as your login to your Computer at CC.<br>vill be phased out gradually. |
| Please select proper a                     | authentication method from the drop down menu below                                                          |
| Computer/Net                               | twork_Login                                                                                                  |
| Username                                   |                                                                                                    |
| A Network Log                              | gin (FirstName.LastName only no Numbers)                                                                     |
| Password                                   |                                                                                                    |
| A Network Pa                               | ssword                                                                                                    |
|                                            | Sign in                                                                                                    |
|                                            | Problems signing in?                                                                                         |

Please use your *Network Login* credentials to sign in. These are the same credentials for logging into the computers on Campus. If for some reason you do not know that or have difficulty with the SSO, please continue to read the troubleshooting section below.

Troubleshooting:

Your UserName is **not**...

It's not your full email address firstname.lastname99@go.cambridgecollege.edu

It's not just the first part of your email with numbers like firstname.lastname99

It's **not** your ID Number 123456

Your UserName is (firstname(dot)lastname).

Your initial password is your student ID preceded by two (2) zeros or as many zeros needed to make 8 characters. (00123456)

Here are your standards for the Network Login:

#### Cambridge College Network Login

Your Cambridge College Network Login user name and password are used to access services, such as the wireless network, computer lab machines, and the IT eHelpdesk and other SSO services.

When prompted, type in your Network Username (firstname(dot)lastname).

Do not include any other digits that might follow your firstname "dot" lastname. Only type the first 20 characters in the user name, including the (dot). See the example below, note how the lastname is truncated.

Your initial password is your student ID preceded by two (2) zeros or as many zeros needed to make 8 characters. **(00123456)** 

If you have previously changed your network password, please use your updated password. Please do not share passwords.

Example

| Student Information                                                 | Computer/Network Login Information |
|---------------------------------------------------------------------|------------------------------------|
| Name: Eric Davidson-Johansson                                       |                                    |
| Student ID: 123456                                                  | Username: eric.davidson-johans     |
| <i>Email:</i> eric.davidson-<br>johansson56@go.cambridgecollege.edu | Password: 00123456                 |

#### Cambridge College Network Password Reset Portal

You may change your network password by logging onto any lab computer and pressing CTRL+ALT+Delete and selecting "Change Password".

Or

You may also visit the Cambridge College Network Password Reset Portal and <u>change</u> or <u>reset</u> the password through that <u>process</u>. See below on how to use this website.

#### **Student Emails**

The Cambridge College email system for students and faculty is called "GO". Go is administered through Google. Google services are identical to their Google Apps product and are widely used throughout the higher education community. See the IT Support page at <a href="https://www.cambridgecollege.edu/it-support">https://www.cambridgecollege.edu/it-support</a> for more information on your Cambridge College issued email.

#### Logging into your Cambridge College GO Email (CC Gmail) Navigate to:

#### www.cambridgecollege.edu/email

Type in your Cambridge College issued email address and password:

Your email address is your firstname.lastname+last two digits of student ID@go.cambridgecollege.edu. Your password is your student ID preceded by two (2) zeros or as many zeros needed to make 8 characters.

#### Example

| Student Information                                      | Email Login Information                                |
|----------------------------------------------------------|--------------------------------------------------------|
| Name: Eric Davidson-Johansson                            | Username: <u>eric.davidson-</u>                        |
| Student ID: 123456                                       | johansson56@go.cambridgecollege.edu Password: 00123456 |
| Email: eric.davidson-johansson56@go.cambridgecollege.edu |                                                        |

#### Student Email Homepage

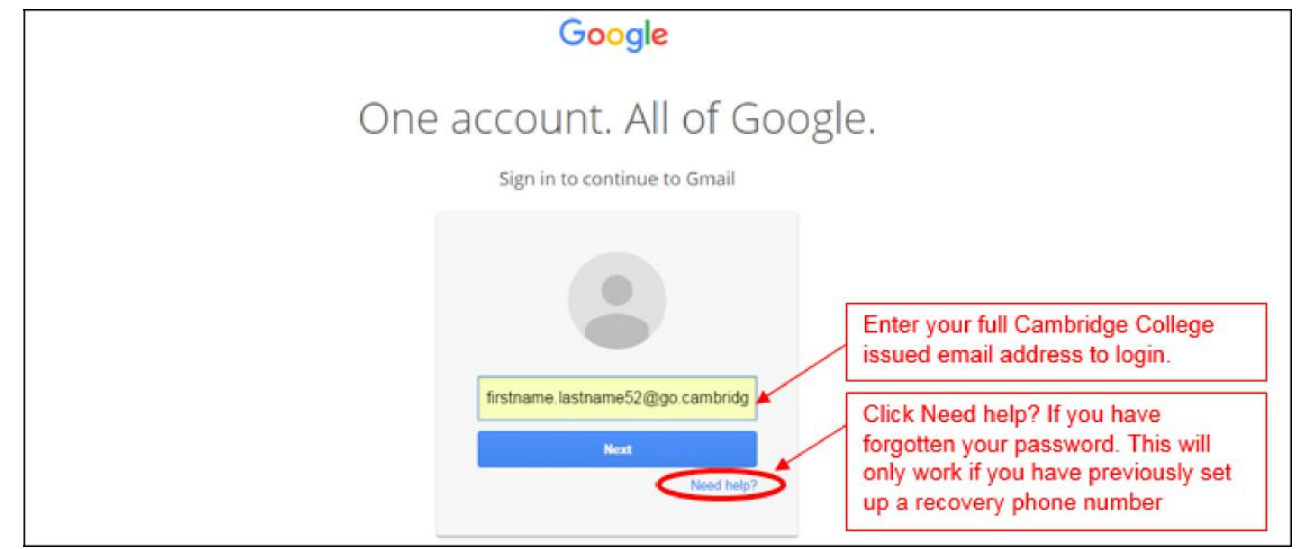

### Changing your Cambridge College GO Email (CC Gmail) Password and Setting up a Recovery Phone number

We recommend for you to change your CC Gmail password once you have successfully logged in. To change your password, log into your "GO" email account and navigate to Account>Security>Password>Change password.

1. To change or update your Cambridge College Gmail password, navigate to the Cambridge College Gmail login page (www.cambridgecollege.edu/email), and use your complete email address and password to log in.

| Google                                                      |                                                            |  |  |
|-------------------------------------------------------------|------------------------------------------------------------|--|--|
| One account. All of Google.<br>Sign in to continue to Gmail |                                                            |  |  |
| Type in<br>College                                          | your Cambridge<br>Issued Email                             |  |  |
| firstname.lastname52@go.cambridg                            | Click Next and type your<br>password on the next<br>screen |  |  |
| Need help?                                                  |                                                            |  |  |

2. Once logged in, navigate to the upper left-hand corner of the email landing page, select the **menu items** and click on **My Account** 

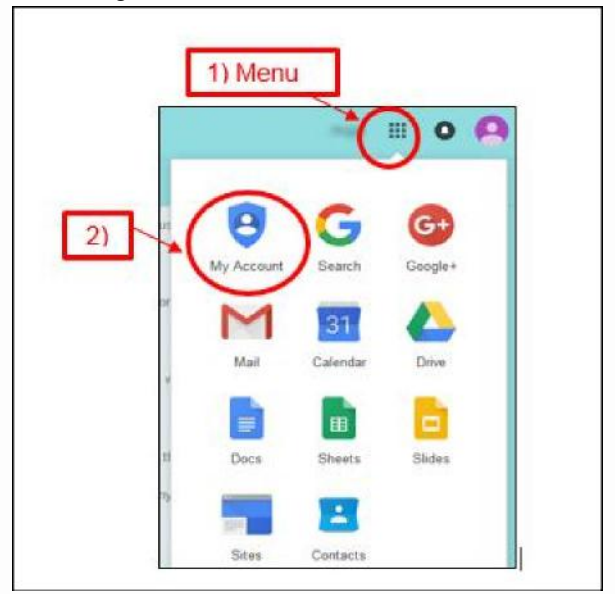

Under Sign-in and Security, select Signing in to Google

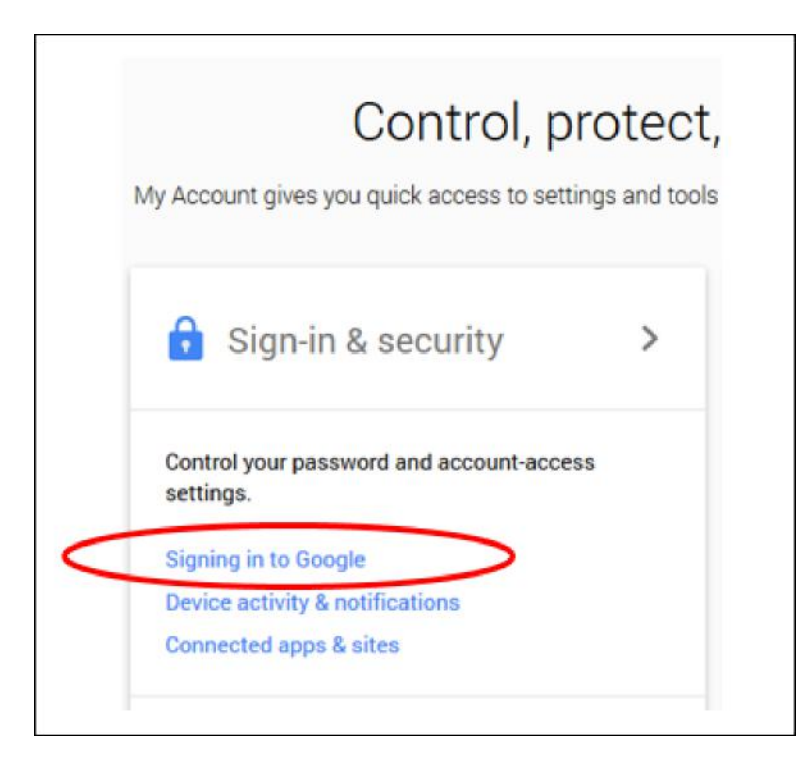

3. Select **Password and Sign-in method** to change your password. You may also select **Account recovery options** to set a recovery phone number.

| th backup options if you get locked out of your count.                                                                                                 | Password & sign-in method                                                                                        |                                                                                                    |   |  |
|----------------------------------------------------------------------------------------------------|----------------------------------------------------------------------------------------------------|----------------------------------------------------------------------------------------------------|---|--|
| ke sure you choose a strong password<br>trong password contains a mix of numbers, letters, and<br>mbols. It is hard to guess, does not resemble a real | Your password protects y<br>protection with 2-Step Ve<br>phone for you to enter wh<br>steal your password, it is | our account. You can also add a second layer of<br>rification, which sends a single-use code to your<br>en you sign in. So even if somebody manages to<br>not enough to get into your account. |   |  |
| rd, and is only used for this account.                                                                                                    | Note: To change these se                                                                                         | ttings, you will need to confirm your password.                                                                                                    |   |  |
| Select this option to change your password                                                                                                    | Password                                                                                                    | Last changed: 1 hour ago                                                                                                    | > |  |
|                                                                                                    |                                                                                                    |                                                                                                    |   |  |
|                                                                                                    | Account recovery opti                                                                                            | ons                                                                                                    | _ |  |
| Select this option to set a recovery phone number                                                                                                    | Account recovery option                                                                                          | ons<br>rd or cannot access your account, we will use this<br>et back in.                                                                                                    | _ |  |

**Note:** The IT Department at Cambridge College recommends you set a password at least 8 characters in length, with both upper case and lower case letters, containing at least one number and one symbol for strength.

#### Cambridge College Network

Your Cambridge College Network user name and password is also used to access services such as the wireless network (Wi-Fi SSID – "Cambridge College Secure"), computer lab machines, and the IT eHelpdesk. It will be sent to the personal email you provided during the admissions process. You will receive this email when you first register for courses.

Your username is your (firstname(dot)lastname) Please note: Only type the first 20 characters in the user name, including the (dot).

Your password is your student ID preceded by two (2) zeros or as many zeros needed to make 8 characters.

#### Example

| Student Information                                             | Wireless/Computer/Library Login Information |
|-----------------------------------------------------------------|---------------------------------------------|
| Name: Eric Davidson-Johansson                                   | Username: eric.davidson-johans              |
| Student ID: 123456                                              | Password: 00123456                          |
| <u>Email: eric.davidson-johansson56@go.cambridgecollege.edu</u> |                                             |

You may change your network password by logging onto any lab computer and pressing CRTL+ALT+Delete and selecting "Change Password". You may also visit the Cambridge College Network Password Reset Portal at <a href="https://pwd.cambridgecollege.edu">https://pwd.cambridgecollege.edu</a>

#### Cambridge College Network Password Reset Portal

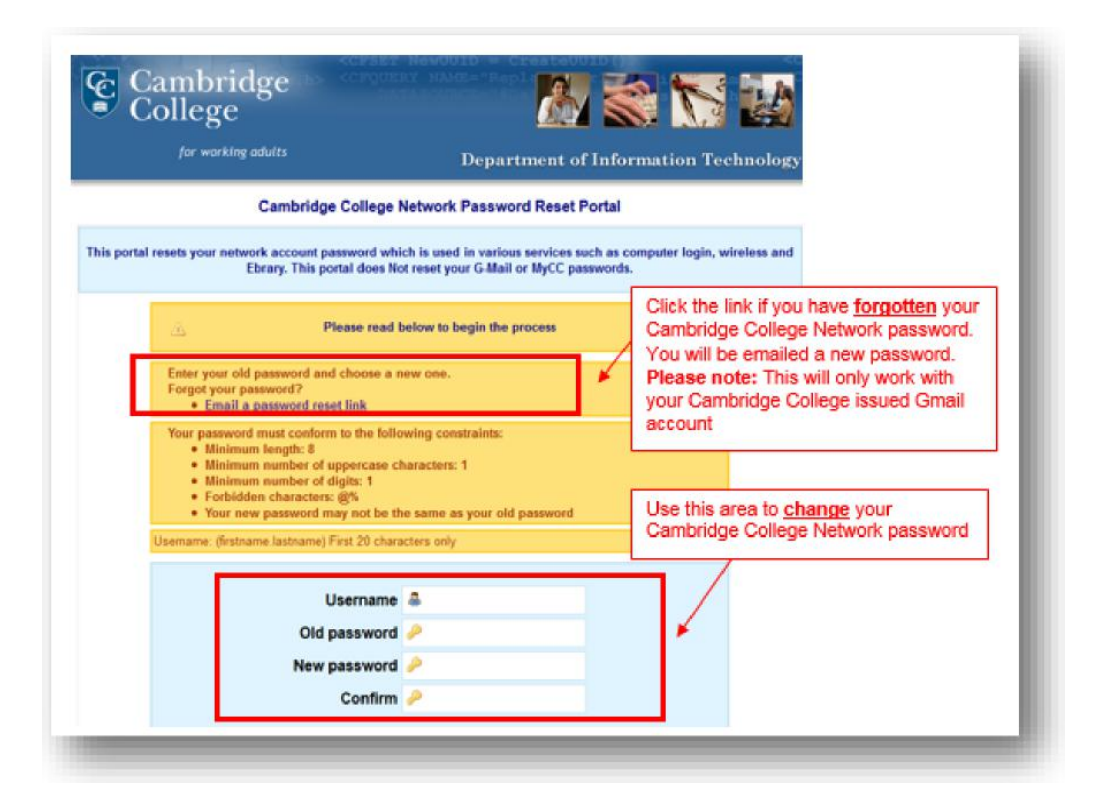

#### IT Help Desk

IT Assistance is available from a number of sources. You may submit a support request by simply sending an email to helpdesk@cambridgecollege.edu and this will automatically create a ticket for you.

| Telephone:                | 617-873-0159 or 1-800-877-4723 ext. 1159                                                              |
|---------------------------|----------------------------------------------------------------------------------------------------|
| eHelpdesk Request System: | http://helpdesk.cambridgecollege.edu                                                                  |
| Email:                    | Helpdesk@cambridgecollege.edu                                                                         |
| Walk-In:                  | Please refer to your site's campus information for times and dates when these services are available. |

#### **On-Campus Printing**

The college now has a centrally managed printing system. Our Ricoh multifunction copiers are located in or near most computer labs and serve as copier, scanner, and printer. All students receive a 200-page, or \$20 print quota for free per semester. There is a \$.10 (10 cent) charge for each black and white page.

All lab computers have 'FollowYou' printing enabled; meaning items printed can be retrieved from any networked printer in the building. For help setting up your student ID for printing, please contact the Helpdesk or visit. <u>https://www.cambridgecollege.edu/it-new-students/new-printing-system</u>

| Pri    | nt                |                         |          |           |
|--------|-------------------|-------------------------|----------|-----------|
| Pri    | đ                 | Copies:                 | 1        | *         |
| Print  | er                |                         | _        | ~         |
| 3      | Follow<br>Ready   | You on CCI              | DPRINT   | P01 -     |
| /      | _                 | P                       | rinter P | roperties |
| Setti  | ngs               |                         |          |           |
| P      | Print A<br>The wi | All Pages<br>hole thing |          | •         |
| Pages: |                   |                         |          | 0         |
|        | Print C           | One Sided               |          | -         |

To add more funds to your account follow the process described here.

https://www.cambridgecollege.edu/it-new-students/printing-system-add-money

#### Navigating the Cambridge College Website

The following is a list of useful links on the Cambridge College Website:

- Cambridge College Home Page: <u>http://www.cambridgecollege.edu</u> Visit this page for all news and events
- Financial Aid: <u>http://cambridgecollege.edu/financial-aid</u>
- Information Technology: <u>http://www.cambridgecollege.edu/information-technology</u>
- Cambridge College Online Library: <u>https://www.cambridgecollege.edu/resources/library-services</u>
- About the College: http://www.cambridgecollege.edu/about
- Contact Information: <u>http://www.cambridgecollege.edu/about/contact</u>

We hope you find this information helpful.

Sincerely,

Cambridge College Information Technology Department 500 Rutherford Ave Boston, MA 02129 Telephone: 617-873-0159 or 1-800-877-4723 ext. 1159 Online Help Desk: <u>http://helpdesk.cambridgecollege.edu</u>